## CARA-CARA PERMOHONAN PERUBAHAN PENDAFTARAN PERNIAGAAN MELALUI PORTAL EZBIZ ONLINE

| 1. Click MyBiz Services<br>Click : New Business<br>Changes                              | 2. Select Business :                                                                                            | $\rightarrow$     | 3. Tick the box & fill<br>the changes of main<br>address (if applicable)<br>Klik : Next |
|-----------------------------------------------------------------------------------------|----------------------------------------------------------------------------------------------------|-------------------|-----------------------------------------------------------------------------------------|
|                                                                                         |                                                                                                    |                   |                                                                                         |
| 3. Tick the box & fill<br>the changes of<br>branches (if<br>applicable)<br>Klik: Update | 4. Tick the box & fill<br>the changes of nature<br>business & select the<br>code (if applicable)<br>Klik : Next | $\longrightarrow$ | 7. Payment<br>information will<br>appear & tick<br>declaration<br>Klik : Submit Payment |
|                                                                                         |                                                                                                    |                   |                                                                                         |
| 8.Payment<br>information will<br>appear & click<br>declaration<br>Click : Pay           | 9.Choose the method<br>of payment.<br>Click : Submit                                                            | >                 | 10. Receipt will<br>appear<br>Click : Print                                             |
|                                                                                         |                                                                                                    |                   |                                                                                         |
| 11. Email notification<br>will be received for<br>the status of<br>application.         | 12. Click MyBiz<br>Services >List New<br>Registration ><br>Approved/ Reject/<br>Query > Detail button           |                   |                                                                                         |

| Home USERNAME PASSWORD                         |    |
|------------------------------------------------|----|
| <ul> <li>USERNAME</li> <li>PASSWORD</li> </ul> |    |
| PASSWORD                                       |    |
|                                                | Ø. |
| XX SZ                                          | C  |
| VERIFICATION CODE                              |    |
| Sign In                                        |    |
| Forgot Password Sign Up                        |    |

- 1. "Sign In"
  - (a) Klik "USERNAME"
  - (b) Masukkan "PASSWORD" Sila klik ikon mata jika ingin melihat 'password' yang telah dimasukkan.
  - (c) Masukkan "VERIFICATION CODE" seperti yang tertera di skrin.
  - (d) Klik "Sign In"

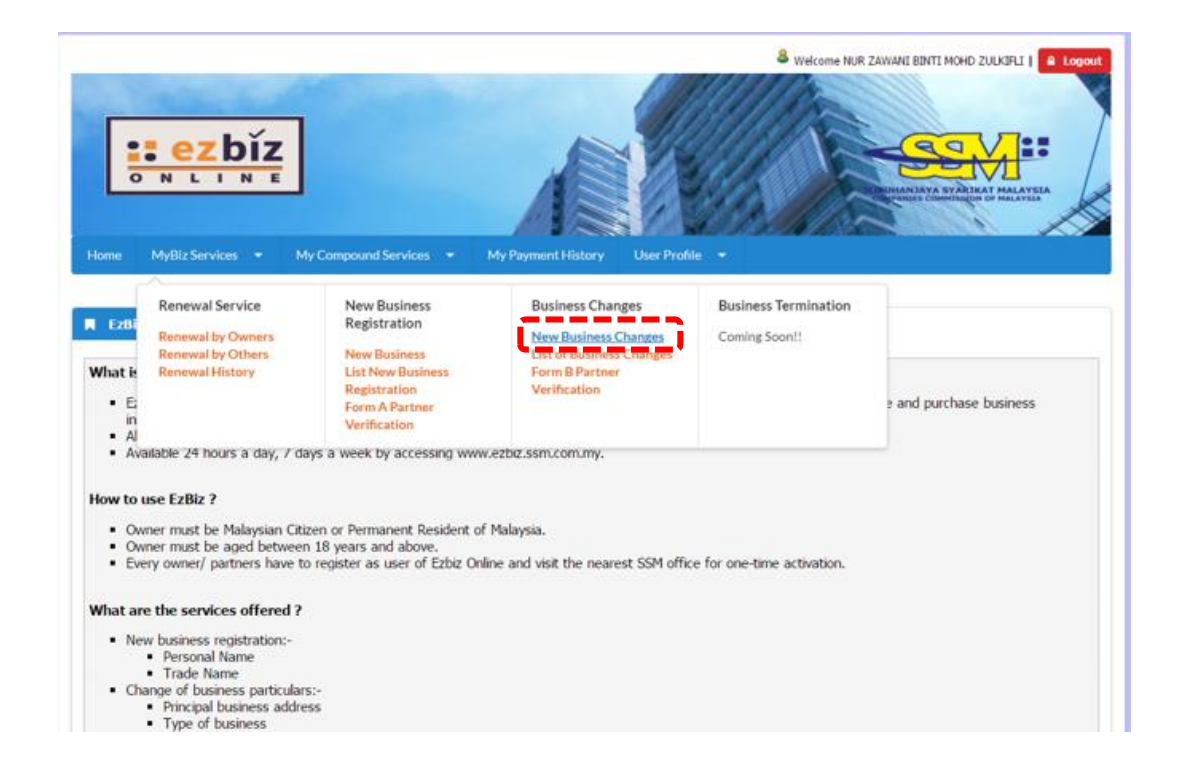

## 2. Klik "New Business Changes"

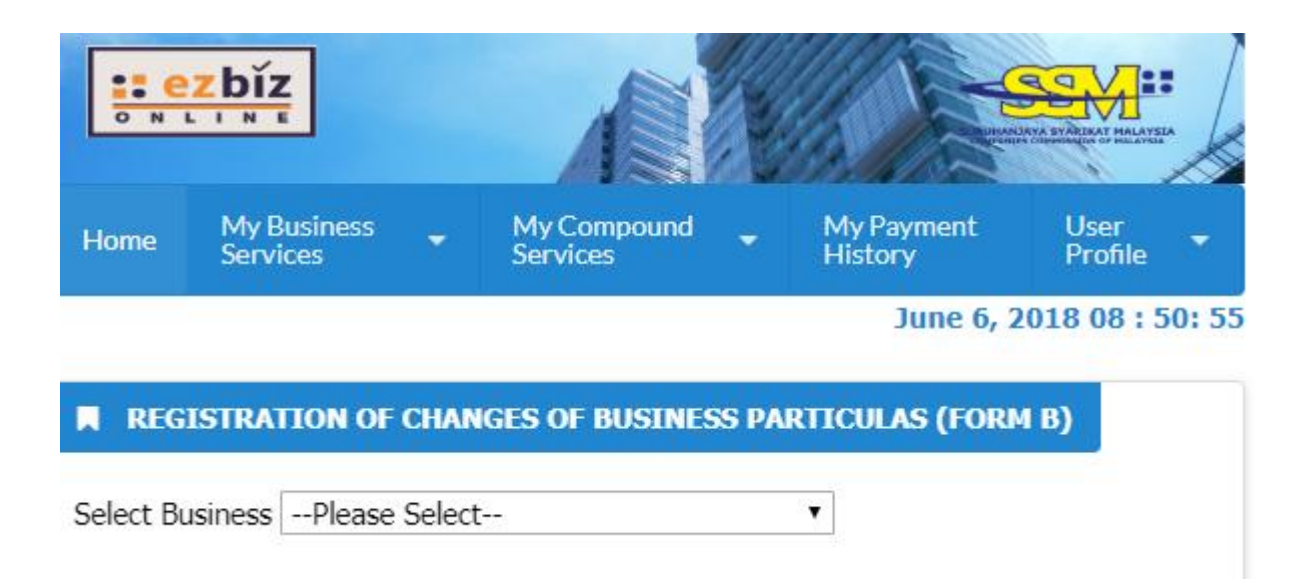

3. Pilih perniagaan yang ingin buat perubahan melalui "Select Business"

## Perubahan Alamat Perniagaan atau Alamat Surat Menyurat

| Current Main Address      | Current Post Address     |
|---------------------------|--------------------------|
| current man maar coo      | Current root radiess     |
| NO. 11 JALAN BATU MUDA 2, | NO. 11 JALAN BATU MUDA 2 |
| TAMAN BATU MUDA           | TAMAN BATU MUDA          |
| 68100 KUALA LUMPUR        | 68100 KUALA LUMPUR       |
| W.P KUALA LUMPUR          | W.P KUALA LUMPUR         |

## Date of Changes\*

17

| Changes of Prir | ncipal Business Address | Changes of Ma | iling Address     |
|-----------------|-------------------------|---------------|-------------------|
| Address*        |                         | Address*      |                   |
| Postcode*       | Town*<br>Fill in P₁ ▼   | Postcode*     | Town<br>Fill in P |
| State*          |                         | State         |                   |
| Tel No          | Mobile No*              | Tel No        | Mobile No         |
| Email           |                         | Email         |                   |

1. Klik  $\checkmark$  pada kotak kecil "Changes of Principal Business Address" dan alamat asal akan dipaparkan

2. Masukkan Tarikh Perubahan

3. Masukkan alamat yang ingin ditukar (masukkan dahulu poskod, kemudian senarai bandar akan keluar)

| Main I | ezhiz ssm.com.mv.savs          |           |
|--------|--------------------------------|-----------|
| Ref. N | Confirm Reset B1               |           |
| EB-B2  | Committeserbi                  | ()        |
| Busin  |                                | OK Cancel |
| 00270  | 1.000                          | ·/        |
| Busine | ss Expiry Date                 |           |
| 26 Sep | 2018                           |           |
|        |                                |           |
| Chang  | jes of Principal Business Addr | ress      |

- 1. Jika ingin batalkan perubahan alamat, klik semula di kotak kecil
- 2. "Pop up" box akan keluar dan klik "OK"

#### Perubahan Jenis Perniagaan

Current Business Info

MANAGEMENT SERVICES, GENERAL COMMISSION, TRADING ELECTRONIC PRODUCT AND PROPERTY MANAGEMENT.

Changes in Type of Business
Changes in Type of Business
Date of Changes\*
Business Description\*
MANAGEMENT SERVICES, GENERAL COMMISSION, TRADING
ELECTRONIC PRODUCT AND PROPERTY MANAGEMENT.
You have 1500 characters remaining for your description.

Add Business Code

Please add at least one business code

| Business | Business | Business Code                                                    | Ammendment | Action |
|----------|----------|------------------------------------------------------------------|------------|--------|
| Code No  | Code     | Description                                                      | Type       |        |
| 1        | 45105    | JUALAN OLEH<br>AGEN KOMISEN<br>(SALE BY<br>COMMISSION<br>AGENTS) | NO CHANGES | /      |

1. Klik  $\checkmark$  pada kotak kecil "Changes in Type of Business" dan jenis perniagaan asal akan dipaparkan di

dalam kotak "Business Description"

2. Masukkan Tarikh Perubahan

3. Masukkan Jenis perniagaan yang baru dalam kotak "Business Description" atau padam jenis

perniagaan lama yang tidak digunakan lagi

4.Tambah kod perniagaan dengan klik "Add Business Code" atau buang kod perniagaan yang tidak berkenaan di kotak "Business Description" dengan klik "Action".

| PROD                    | Reset B2        |                      | <u>.</u> |
|-------------------------|-----------------|----------------------|----------|
| Chang,                  |                 | ОК                   | Cancel   |
| Changes in 1            | ype of Business |                      |          |
| Date of Change          | 5*              | 17                   |          |
| Business Descri         | ption*          |                      |          |
| MANAGEMEN<br>ELECTRONIC | SERVICES, GENE  | RAL COMMISSION, TRAD | ING      |

- 1. Jika ingin batalkan perubahan jenis perniagaan, klik semula di kotak kecil
- 2. "Pop up" box akan keluar dan klik "OK"

# Perubahan Alamat Cawangan

| Changes of Particulars on                                                                                     | Branches                                     |
|----------------------------------------------------------------------------------------------------|----------------------------------------------|
| Notes:<br>1. Address for branches sh<br>address.<br>2. Address for each branch<br>3. P.O. Box is not allowed. | ould not be the same with principal business |
| Changes of Particulars                                                                                        | on Branches                                  |
| Date of Changes*                                                                                              | 17                                           |
| Postcode*                                                                                                    | Town*                                        |
|                                                                                                    | Fill in Postcode First 🔹                     |
| State*                                                                                                    |                                              |
|                                                                                                    | Insert/Update                                |

- 1. Klik  $\checkmark$  pada kotak kecil "Changes of Particulars on Branches"
- 2. Masukkan Tarikh Perubahan
- 3. Masukkan Maklumat Cawangan dan klik "Insert/Update"

| 26 Set                                                                  | nfirm Reset B3                                                              | y says                                                                                    |                     |             |  |
|-------------------------------------------------------------------------|-----------------------------------------------------------------------------|-------------------------------------------------------------------------------------------|---------------------|-------------|--|
| Chang                                                                   |                                                                             |                                                                                           | ОК                  | Cancel      |  |
|                                                                         |                                                                             |                                                                                           |                     |             |  |
| Notes:                                                                  |                                                                             |                                                                                           |                     |             |  |
| Notes:<br>1. Address<br>address.                                        | for branches s                                                              | nould not be the same                                                                     | vith princip        | al business |  |
| Notes:<br>1. Address<br>address.<br>2. Address                          | for branches s<br>for each branc                                            | nould not be the same w<br>n should not be the sam                                        | vith princip<br>ne. | al business |  |
| Notes:<br>1. Address<br>address.<br>2. Address<br>3. P.O. Boy           | for branches s<br>for each brand<br>is not allowed                          | nould not be the same w<br>n should not be the sam                                        | vith princip<br>ne. | al business |  |
| Notes:<br>1. Address<br>address.<br>2. Address<br>3. P.O. Boy<br>Change | for branches s<br>for each branc<br>is not allowed<br><b>s of Particula</b> | nould not be the same on should not be the same of should not be the same of son Branches | vith princip<br>ne. | al business |  |

- 1. Jika ingin batalkan perubahan alamat cawangan, klik semula di kotak kecil
- 2. "Pop up" akan keluar dan klik "OK"

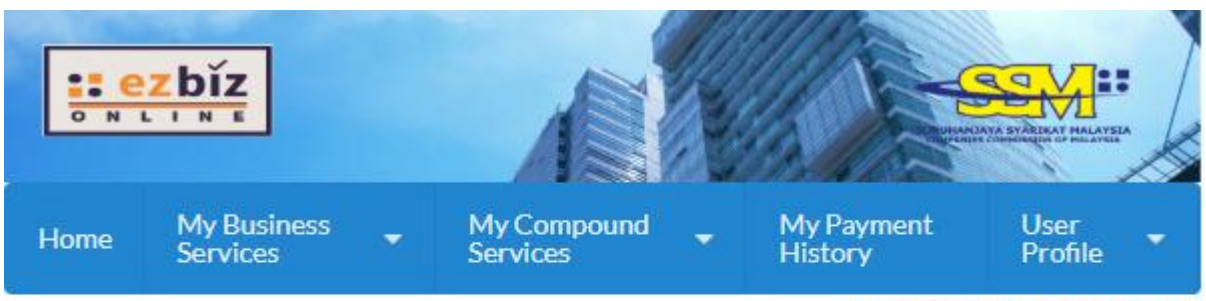

June 6, 2018 09 : 21: 17

| Select Business                                            | V |
|------------------------------------------------------------|---|
| Still have previos transaction<br>Ref No EB-B2018052300184 |   |

Jika pemilik pernah buat "data entry" sebelum ini, tetapi ingin buat semula data entry perubahan maklumat, no rujukan "data entry" yang lama akan dipaparkan seperti di atas.

Pemilik boleh batalkan transaksi terdahulu seperti cara di bawah:

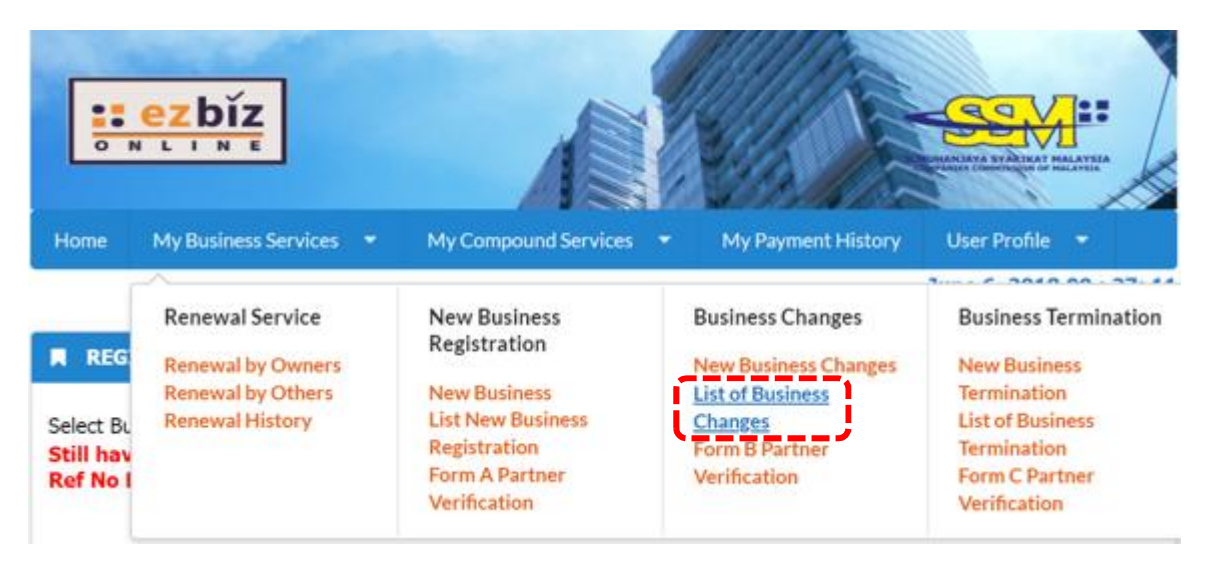

1. Klik "List of Business Changes"

| EzBiz         |               |             |             |        |             |                      |                |        |
|---------------|---------------|-------------|-------------|--------|-------------|----------------------|----------------|--------|
| Draft         | In Process    |             | Query       |        | Approv      | /ed/Reje             | ect            |        |
| Ref. No       | )             | Busi<br>Nan | iness<br>1e | s      | tatus       | Upda<br>Date         | ite            | Action |
| EB-<br>B20180 | 52300184      |             |             | D<br>E | ata<br>ntry | 23/05<br>03:40<br>PM | 5/2018<br>):17 | Ø      |
| Showing       | g 1 to 1 of 1 |             |             | «      | <           | 1                    | >              | >      |

- 2. Lihat pada "DRAFT"
- 3. Klik "ACTION"

| Discard Application | Next |
|---------------------|------|
| ·                   |      |

4. Klik "Discard Application" untuk batalkan "data entry"

| ezbiz.ssm.com.mv savs |    |        |
|-----------------------|----|--------|
| Discard Application   |    |        |
|                       | or |        |
|                       | ОК | Cancel |

5. Klik "OK pada "pop up" box.

| Draft  | In Process    | Query | App  | roved/Re    | eject        |        |
|--------|---------------|-------|------|-------------|--------------|--------|
| Ref. N | o Business    | Name  | Stat | us Up<br>Da | odate<br>ate | Action |
| Showin | g 0 to 0 of 0 |       | «    | <           | >            | »      |

6. Ruangan "Draft" akan kosong

# "PARTNER VERIFICATION" (Jika perubahan melibatkan perniagaan perkongsian)

Sebelum bayaran dibuat, "Pop up" box seperti di bawah akan keluar

#### Klik "OK untuk teruskan

| Confirm to send email notification to partners?  Prevent this page from creating additional dialogs. |    |
|----------------------------------------------------------------------------------------------------|----|
| Prevent this page from creating additional dialogs.                                                  |    |
|                                                                                                    |    |
|                                                                                                    | () |
|                                                                                                    | ок |

## \*Nota: Rakan kongsi akan terima email notifikasi

#### "Verification status" akan papar "PENDING VERIFICATION"

|    |                                | ac NO | Verification Status  |  |  |  |
|----|--------------------------------|-------|----------------------|--|--|--|
| ų. | NUR ZAWANI BINTI MOHD ZULKIFLI |       | VERIFIED             |  |  |  |
| 2  | QAIRA ZAWANAH BINTI QURNIAWAN  |       | PENDING VERIFICATION |  |  |  |

## Transaksi tidak akan boleh diteruskan selagi rakan kongsi belum "verify"

| Error                                                                                                    |  |
|----------------------------------------------------------------------------------------------------|--|
| <ul> <li>Partner QAIRA ZAWANAH BINTI OURNIAWAN must verify this form first before submission.</li> </ul> |  |
| - Linner Schol Sunder Dilli Schurdului und dei Ann ann unit neure annungen                               |  |

#### Cara-cara untuk "PARTNER VERIFICATION"

1. Klik pada MyBiz Services > Business Changes> Form B Partner Verification.

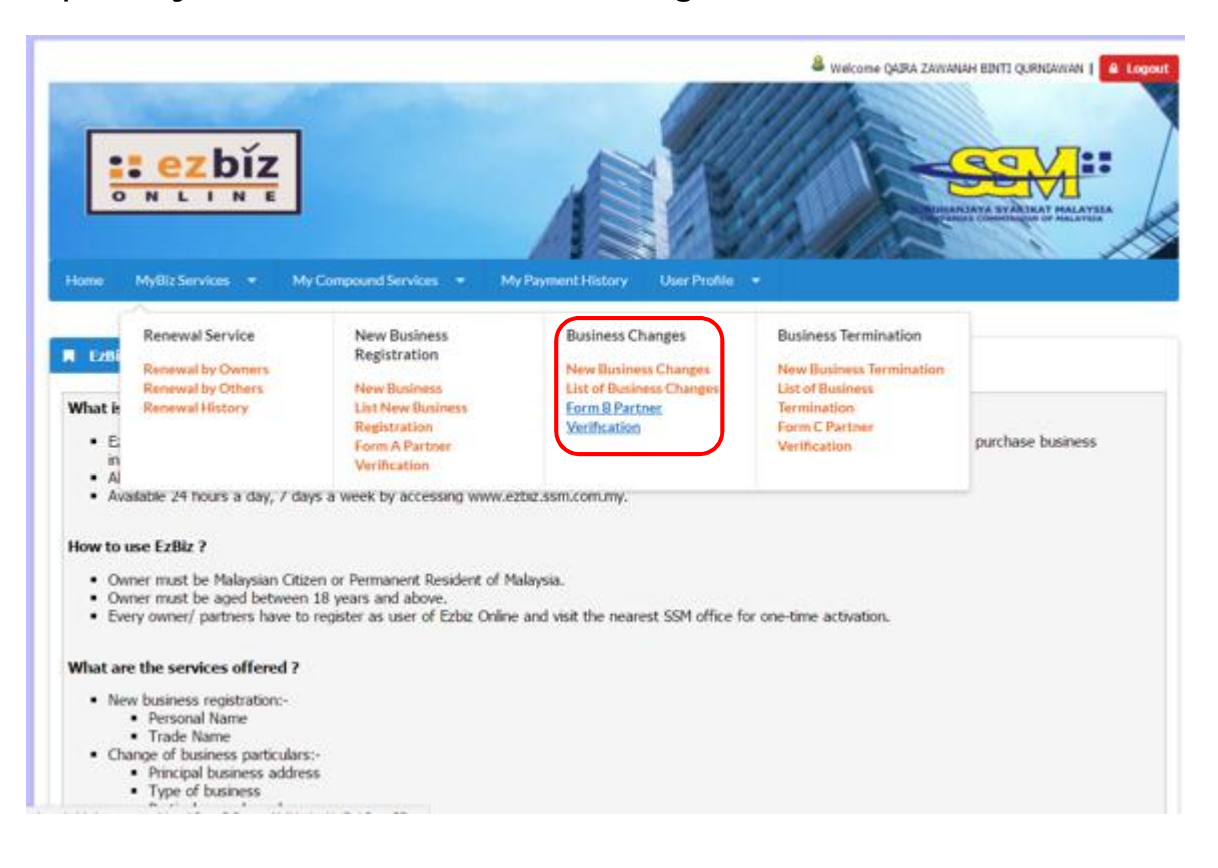

2. Klik simbol + tanda setuju untuk "verify"

| ONL                      | bĭz<br>N T      | 1                            |                   |                        | A.                              |        |
|--------------------------|-----------------|------------------------------|-------------------|------------------------|---------------------------------|--------|
| ome MyBiz Servi          | ces • My Compos | nd Services. • My Payment Hi | story User Profil | e =                    |                                 |        |
| lef. No                  | Business Rog No | Business Name                | Status            | Update Date            | Öwner<br>Verification<br>Status | Action |
| <b>3-8</b> 2017032800003 | 002479461-K     | QZZ CERIA SOLUTION           | Data<br>Entry     | 28/03/2017<br>06:27:42 | PENDING                         | C 🕹 🕹  |

## 3. Klik "OK pada "pop up" box

| czbizacy.ssm.com.my says.    |    |        |
|------------------------------|----|--------|
| Do you agree to the changes? |    |        |
|                              | í  |        |
|                              | ОК | Cancel |
|                              |    |        |

4. Status "Owner Verification" akan menunjukkan "VERIFIED".

| me MyBiz Servi | ices 🔹 My Compou | nd Services 🔹 My Payment Hi | story User Profile + |                                 |        |  |
|----------------|------------------|-----------------------------|----------------------|---------------------------------|--------|--|
| EzBiz          |                  |                             |                      |                                 |        |  |
| f. No          | Business Reg No  | Business Name               | Status Update Date   | Owner<br>Verification<br>Status | Action |  |
|                |                  |                             |                      |                                 |        |  |

## Nota:

• Rakan kongsi yang membuat "data entry" akan menerima email notifikasi untuk makluman rakan kongsi yang lain setuju dan boleh teruskan bayaran